# Konfigurieren von Multicast-Eigenschaften auf einem Switch über die CLI

### Ziel

Multicast-Weiterleitung ermöglicht die Weitergabe von One-to-Many-Informationen. Multicast-Anwendungen sind nützlich für die Weitergabe von Informationen an mehrere Kunden, wenn Kunden nicht den Empfang des gesamten Inhalts benötigen. Eine typische Anwendung ist ein Kabel-TV-ähnlicher Dienst, bei dem Clients einem Kanal während einer Übertragung beitreten und diesen verlassen können, bevor er endet.

Die Daten werden nur an relevante Ports gesendet. Die Weiterleitung der Daten nur an die relevanten Ports spart Bandbreite und Hostressourcen auf Links.

Standardmäßig werden alle Multicast-Frames an alle Ports des Virtual Local Area Network (VLAN) geflutet. Es ist möglich, die Multicast-Filterung auf den übrigen Ports selektiv nur an relevante Ports weiterzuleiten und zu filtern (verwerfen), indem der Bridge-Multicast-Filterungsstatus auf dem Switch aktiviert wird.

In diesem Artikel wird erläutert, wie Multicast-Filterung aktiviert und die Art der Weiterleitung von Multicast-Frames vom IPv6- und IPv4-Adresstyp auf dem Switch über die Befehlszeilenschnittstelle (CLI) definiert wird.

### Anwendbare Geräte

- Serie Sx300
- Serie Sx350
- SG350X-Serie
- Serie Sx500
- Serie Sx550X

### Softwareversion

- 1.4.7.06 Sx300, Sx500
- 2.2.8.04 Sx350, SG350X, Sx550X

## Konfigurieren von Multicast-Eigenschaften

Schritt 1: Melden Sie sich bei der Switch-Konsole an. Der Standard-Benutzername und das Kennwort lautet cisco/cisco. Wenn Sie einen neuen Benutzernamen oder ein neues Kennwort konfiguriert haben, geben Sie stattdessen die Anmeldeinformationen ein.

**Hinweis:** Um zu erfahren, wie Sie über SSH oder Telnet auf eine SMB-Switch-CLI zugreifen, klicken Sie <u>hier</u>.

User Name:cisco Password:\*\*\*\*\*\*\*\*\* **Hinweis:** Die Befehle können je nach dem genauen Switch-Modell variieren. In diesem Beispiel erfolgt der Zugriff auf den SG350X-48MP-Switch über Telnet.

Schritt 2: Geben Sie im privilegierten EXEC-Modus des Switches Folgendes ein, um in den globalen Konfigurationsmodus zu wechseln:

SG350X#configure

Schritt 3: Um die Filterung von Multicast-Adressen zu aktivieren, geben Sie Folgendes ein:

SG350X(config)#bridge multicast filtering

SG350X#configure SG350X(config)<mark>#</mark>bridge multicast filtering SG350X(config)#

Schritt 4: Geben Sie im globalen Konfigurationsmodus den Kontext für die Schnittstellenkonfiguration ein, indem Sie Folgendes eingeben:

SG350X(config)#interface [vlan-id]

• vlan-id: Gibt eine zu konfigurierende VLAN-ID an.

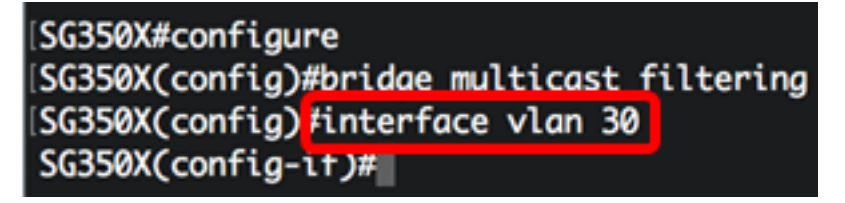

Hinweis: In diesem Beispiel wird VLAN 30 eingegeben.

Schritt 5: Um den Multicast Bridging-Modus für IPv4-Multicast-Pakete zu konfigurieren, geben Sie Folgendes ein:

SG350X(config-if)#bridge multicast mode [mac-group | ipv4group | ipv4-src-group

- MAC-group Gibt an, dass Multicast-Bridging auf der VLAN- und MAC-Adresse (Media Access Control) des Pakets basiert.
- ipv4-group Gibt an, dass Multicast-Bridging auf dem VLAN des Pakets und der MAC-Adresse f
  ür Nicht-IPv4-Pakete sowie auf der VLAN- und IPv4-Zieladresse f
  ür IPv4-Pakete basiert.
- ipv4-src-group Gibt an, dass Multicast-Bridging auf dem VLAN des Pakets und der MAC-Adresse f
  ür Nicht-IPv4-Pakete sowie auf dem VLAN, der IPv4-Zieladresse und der IPv4-Quelladresse f
  ür IPv4-Pakete basiert.

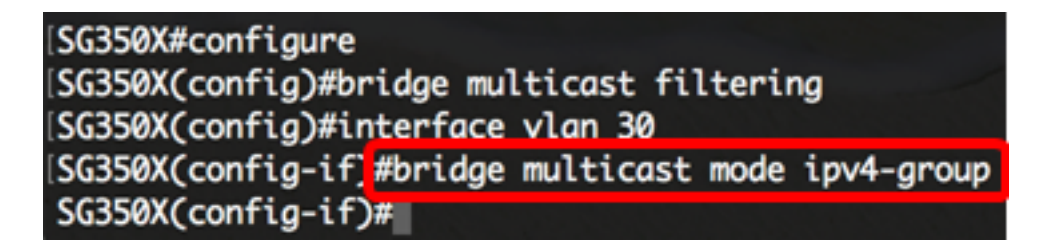

Hinweis: In diesem Beispiel erfolgt die Frame-Weiterleitung über die Ziel-IP-Adresse.

Schritt 6: Um den Multicast Bridging-Modus für IPv6-Multicast-Pakete zu konfigurieren, geben Sie Folgendes ein:

| SG350X(config-if)#bridge multicast ipv6 mode [mac-group   ipv6-<br>group   ipv6-src-group                                                                      |
|----------------------------------------------------------------------------------------------------|
| MAC-group - Gibt an, dass Multicast-Bridging auf der Grundlage der VLAN- und MAC-<br>Adresse des Pakets erfolgt.                                               |
| <ul> <li>ip-group - Gibt an, dass Multicast-Bridging auf der VLAN- und IPv6-Zieladresse f ür IPv6-<br/>Pakete basiert.</li> </ul>                              |
| <ul> <li>ip-src-group - Gibt an, dass Multicast-Bridging auf dem VLAN, der IPv6-Zieladresse und<br/>der IPv6-Quelladresse f ür IPv6-Pakete basiert.</li> </ul> |
| SG350X#configure<br>SG350X(config)#bridge multicast filtering                                                                                                  |

```
[SG350X(config)#bridge multicast filtering
[SG350X(config)#interface vlan 30
[SG350X(config-if)#bridge multicast mode ipv4-group
[SG350X(config-if)#bridge multicast ipv6 mode ip-group
SG350X(config-if)#
```

Hinweis: In diesem Beispiel erfolgt die Frame-Weiterleitung über die Ziel-IP-Adresse.

Schritt 7: Geben Sie den Befehl end ein, um zum privilegierten EXEC-Modus zurückzukehren:

SG350X(config-if)#end

```
[SG350X#configure
[SG350X(config)#bridge multicast filtering
[SG350X(config)#interface vlan 30
[SG350X(config-if)#bridge multicast mode ipv4-group
[SG350X(config-if)#bridge multicast ipv6 mode ip-group
[SG350X(config-if)#end
[SG350X#]
```

Schritt 8: (Optional) Geben Sie Folgendes ein, um den Multicast-Bridging-Modus für alle VLANs oder für ein bestimmtes VLAN anzuzeigen:

SG350X#show bridge multicast mode [vlan vlan-id]

• vlan vlan-id - (Optional) Gibt die VLAN-ID an.

| SG350X <mark>/</mark> show bridge multicast mode vlan 30 |                                   |            |                                   |            |  |  |
|----------------------------------------------------------|-----------------------------------|------------|-----------------------------------|------------|--|--|
| VLAN                                                     | IPv4 Multicast mode<br>Admin Oper |            | IP∨6 Multicast mode<br>Admin Oper |            |  |  |
| <br>30                                                   | IPv4-Group                        | IPv4-Group | IPv6-Group                        | IPv6-Group |  |  |
| SG350X#                                                  |                                   |            |                                   |            |  |  |

Schritt 9: (Optional) Speichern Sie im privilegierten EXEC-Modus des Switches die konfigurierten Einstellungen in der Startkonfigurationsdatei, indem Sie Folgendes eingeben:

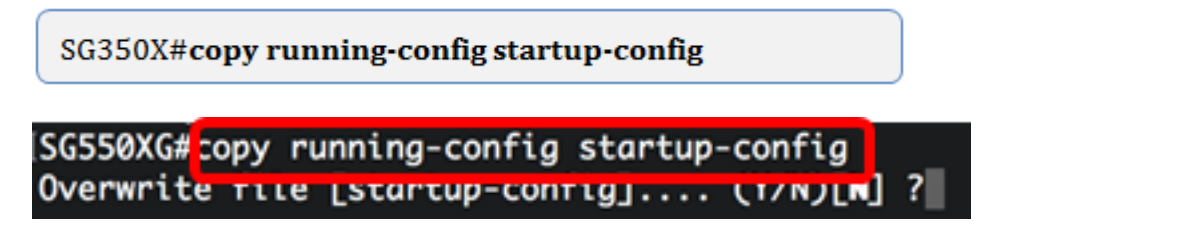

Schritt 10: (Optional) Drücken Sie Y für Ja oder N für Nein auf Ihrer Tastatur, sobald die Eingabeaufforderung Overwrite file [startup-config]... angezeigt wird.

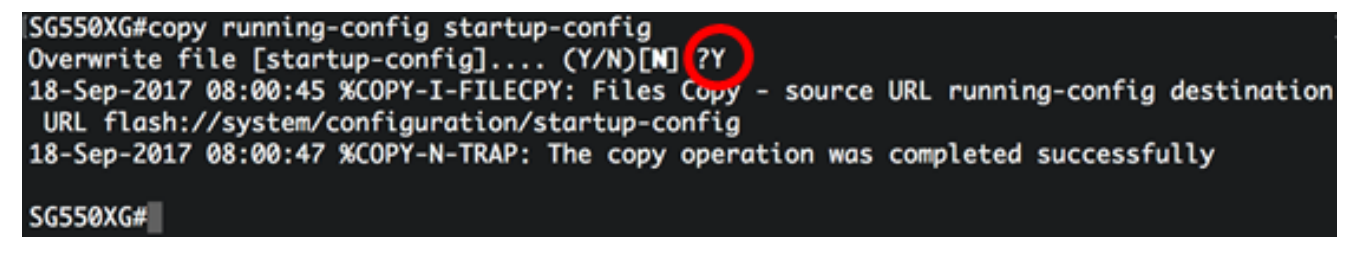

Sie sollten jetzt die Multicast-Eigenschaften auf Ihrem Switch erfolgreich über die CLI konfiguriert haben.